## Instructions to Install the Transcend Desktop Software

- 1. Go to https://mytranscend.com/desktop-software/ and click Download Transcend Desktop
- 2. It will download the Somnetics Application

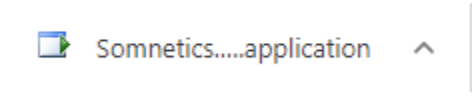

- 3. Click the downloaded file to begin install (if you do not see it on the lower bar, go to your downloads folder and double click it)
- 4. Follow the prompts to install the software (choose yes, next, finish as needed)
- 5. Your computer should automatically restart (if not, restart it)
- 6. Once your computer is restarted, click on the MiniCPAP icon to open the software (if you do not see it on the desktop, you can use the search in the lower left, just type MiniCPAP)

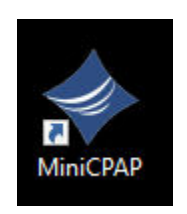

7. If prompted, selected Run

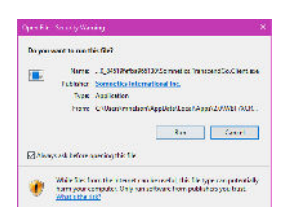

- 8. Plug your CPAP device into power (wall outlet) and the PC using the USB cable
- The boxes in the software should become colored, if they do not, follow the driver installation guide.

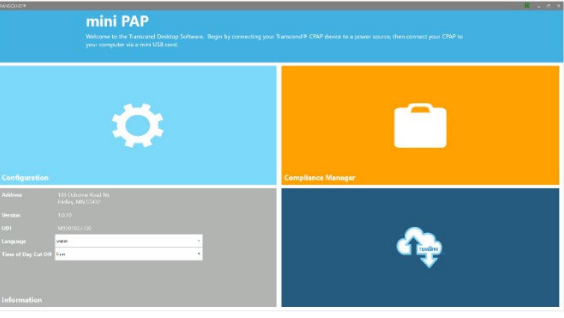